The GEN4 Wireless Network default Name and Password for the GLINET "In-Vehicle" Wireless Router are identified on the GEN4 Wireless Network Name (GLINET) and Security Key (Password) ID card located in the sleeve on the top of the GLINET Wireless Router box. The default Name and Password are used to establish the initial wireless connection between the PC & GEN4 Wireless Network. The following details how to change the GEN4 Wireless Network default Name and Password for the "GLINET In-Vehicle" Wireless Router using the GLINET online configuration tool.

You may want to change the GEN4 Wireless Network Name to easily associate it to a specific vehicle using the GLINET wireless router.

**Note:** These instructions only pertain to how to change the GEN4 Wireless Network Name and Password for the yellow <u>"GLiNet In-Vehicle"</u> wireless router. Instructions on how to change the GEN4 Wireless Network Name and Password for the "<u>NETGEAR N600 Race</u> <u>Car</u>" wireless router are located on the BS3 website under the GEN4 PRO XTREME section.

In order to change the BS3 GEN4 Wireless Network default Name and Password, the GLINET Wireless Router must be powered on and wirelessly connected to a PC in order to access the NETGEAR online configuration tool.

**Note:** STEP 2 of the "GEN4 PRO XTREME Initial Setup Instructions for Wireless Ethernet", located on the BS3 website under the GEN4 PRO XTREME section, explain how to establish a wireless connection between the PC and GEN4 Wireless Network.

Once a wireless connection is established between the PC and GEN4 Wireless Network using the GLINET Wireless Router, type the following address into your PC's browser; <u>http://192.168.8.1</u> and hit the enter key.

| $\leftrightarrow$ $\rightarrow$ C               | 🔊 र 🔍 Search the | e web | a 🖪 🛈 :               |
|-------------------------------------------------|------------------|-------|-----------------------|
| New Tab                                         | x                | +     | - 0 X                 |
| $\  \   \leftarrow \  \   \rightarrow \  \   G$ | 192.168.8.1      |       | <b>1</b>   <b>0</b> : |

After hitting the enter key, the GLiNET online configuration tool **Login** window will open asking for a **Password**.

| $\leftrightarrow$ $\rightarrow$ $\bigcirc$ $\bigcirc$ $\checkmark$ $\bigcirc$ $\checkmark$ Search the web |                                                                                                    | a 🖪 🕕 :                      |
|----------------------------------------------------------------------------------------------------|----------------------------------------------------------------------------------------------------|------------------------------|
| 🗅 GLiNet 🗙 🕂                                                                                              |                                                                                                    | - a ×                        |
| ← → C ③ Not secure   192.168.8.1/html/                                                                    |                                                                                                    | ☆ 💹 \varTheta :              |
|                                                                                                    | Clearen Login   Pleasen Login   Password   Login   Proverger paraseren   Des and hold her Reser butden for 10 seconds, hen release your fraget.   Check the online doos here: http://www.gi-aet.com/doos/ | ★ 20 0 :                     |
|                                                                                                    |                                                                                                    |                              |
| Type here to search                                                                                       | 🖽 🔚 😌 😋 🧔 Destrop 🖁 A                                                                                                    | ^ 4∎ ≪ 901 AM<br>1/12/2019 ₹ |

Type in **goodlife (all lowercase letters)** for the **Password** and then left mouse click on **Login**.

| $\leftarrow \rightarrow C$ $\bigcirc$ - Q Search the web                                                                                                    | a 🖪 🛈 :                                       |
|----------------------------------------------------------------------------------------------------|-----------------------------------------------|
| D CLINE X +                                                                                                    | - 0 ×                                         |
| ← → C ▲ Not secure   192.168.8.1/html/                                                                                                    | or ☆ 💹 \varTheta :                            |
| GL·ḯNet                                                                                                    |                                               |
| Please Login                                                                                                    |                                               |
| Password                                                                                                    |                                               |
| If you forgot your password<br>Press and load the "Fisest" batton for 10 seconds, then release your finger.<br>You will see LEDs Rash in a pattern. Wait for the router to rotoot and then start over.<br>Check the online docs here: http://www.glinet.com/docs/ |                                               |
|                                                                                                    |                                               |
|                                                                                                    |                                               |
| 📽 🖸 Type here to search 👃 🛱 🚍 🗘 🏫 🦉 🧑                                                                                                    | esktop " g <sup>R</sup> ^ d <b>s %</b> 901 AM |

Once **Login** is selected, the following GLiNET online configuration tool window will open. Once open, highlight and left mouse click on the **Wireless** icon as shown below under SETTINGS.

| $\leftrightarrow \rightarrow$ C $\bigcirc$ $\checkmark$ Search the web                                                                                                    |                                                                                                    | a 🖪 🕕 :                               |
|----------------------------------------------------------------------------------------------------|----------------------------------------------------------------------------------------------------|---------------------------------------|
| 🗅 GLiNet × +                                                                                                    |                                                                                                    | - a ×                                 |
| ← → C (① Not secure   192.168.8.1/html/index                                                                                                    |                                                                                                    | ⊶ ☆ 💹 🛛 🖯 🗧 🗄                         |
| GL-ÎNET<br>Setup<br>Setup<br>SETTING<br>SETTING<br>SETTING<br>SETTING<br>SETTING<br>SETTING<br>SETING<br>SETING<br>S | <page-header><complex-block><complex-block><complex-block><complex-block><complex-block><complex-block></complex-block></complex-block></complex-block></complex-block></complex-block></complex-block></page-header> |                                       |
|                                                                                                    |                                                                                                    |                                       |
|                                                                                                    |                                                                                                    |                                       |
| 🖶 🔿 Type here to search 🛛 📮 🛱 🚍                                                                                                    | t 🤗 🦻                                                                                                    | Desktop " 4 <sup>R</sup> ^ 4 & 931 AM |

Once the **Wireless** icon is clicked on, the following Wireless Status window will open. Once opened, highlight and left mouse click on **Setting** as shown below.

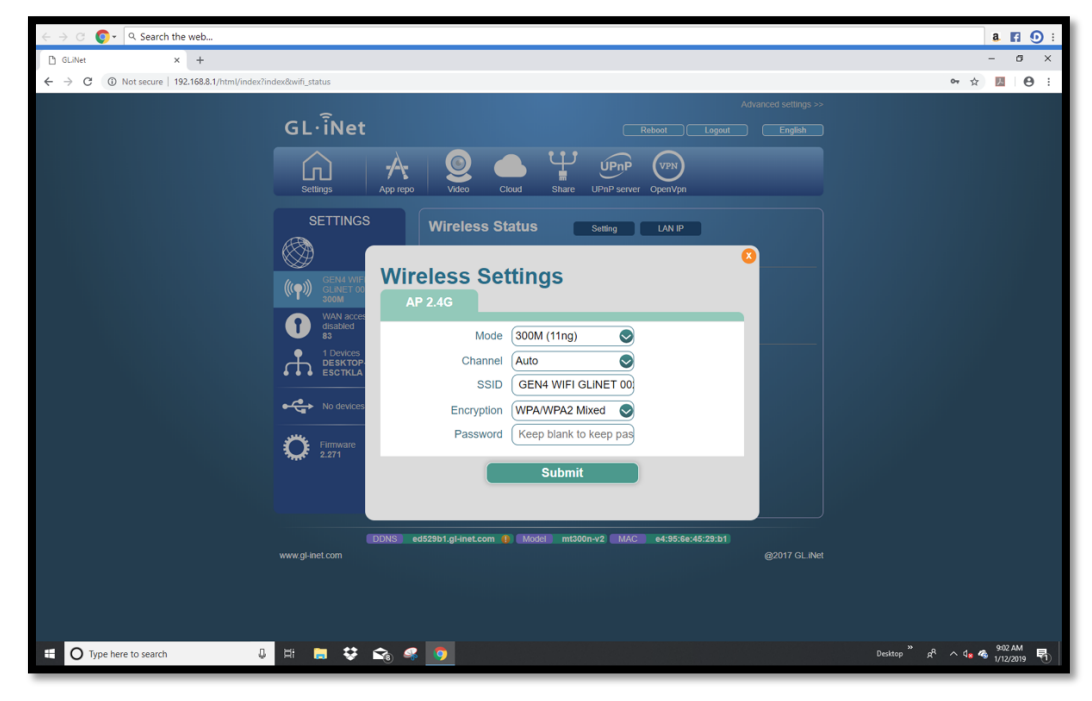

Once Setting is clicked on, the following Wireless Settings dialogue window will open.

Once opened, highlight the existing GEN4 WIFI GLINET **Name** (SSID) and type in the new GEN4 WIFI GLINET **Name** (SSID). It is strongly recommended to keep "GLINET" as part of the new GEN4 WIFI Network Name. For this example the new GEN4 WIFI GLINET Name (SSID) is **69 CAMARO GLINET**. Then type in a new **Password**. Be sure to remember the new Password! You will need it to connect to the new GEN4 WIFI GLINET wireless network.

| - → C 💽 • (< Search the web a. E ① :                                           |                                          |  |
|--------------------------------------------------------------------------------|------------------------------------------|--|
| C) GLAVet × +                                                                  | - ø ×                                    |  |
| ← → C A Not secure   192.168.8.1/html/index?index&wifi_status                  | 야 ☆ 🔝 😖 :                                |  |
| C 2 C A Retrever 12.198.8.1/httm://wdw.dwd/dwd/dwd/dwd/dwd/dwd/dwd/dwd/dw      | Advanced settings >>                     |  |
| DDNS ed52951.gl4met.com 1 Model mt300n-v2 MAC e4595.6e-45.29<br>www.gl-net.com | 291<br>@2017 GL.Net                      |  |
| 🖽 🔿 Type here to search 🔱 🖽 🚍 🛟 🖍 🧟 🦃 🧕                                        | Desktop " g <sup>R</sup> ^ ds 🗞 11:27 AM |  |

Once the new GLINET Network Name and Password are typed in, move the mouse over the green **Submit** button. When the mouse moves over the green **Submit** button it will turn blue. Once the **Submit** button turns blue, left mouse click on it. Once the **Submit** button is selected, there will be a momentary pause and then **Update successfully** will appear below the now green **Submit** button as shown below.

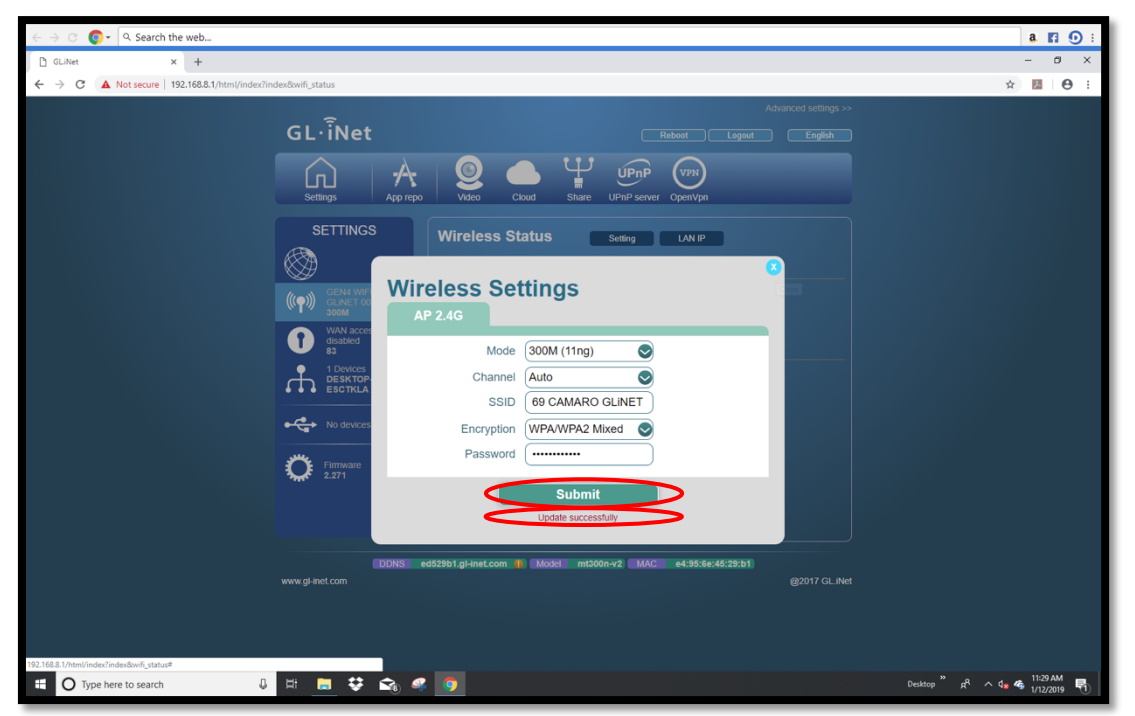

Next, move the mouse over the **orange X button** in the upper right corner of the Wireless Settings dialogue window. When the mouse moves over the **orange X button** it will turn blue. Once the button turns blue, left mouse click on it. Once the **blue X button** is selected, it will close out the Wireless Settings dialogue window.

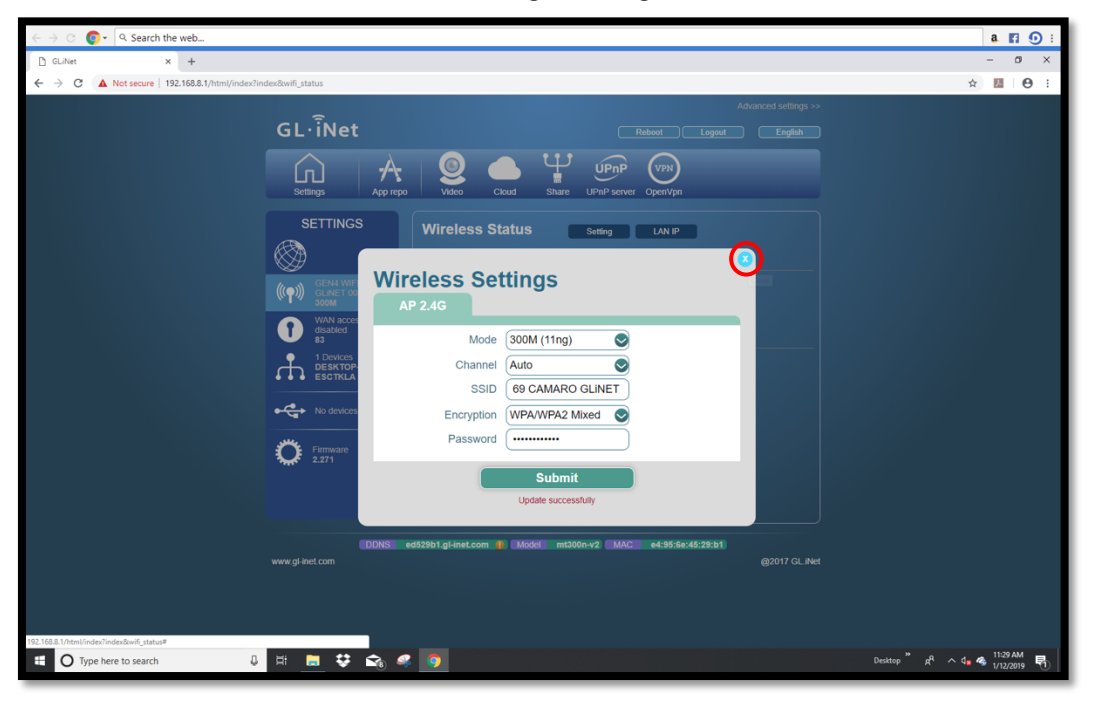

Once the Wireless Settings dialogue window closes the Wireless Status window will appear. Once it appears, move the mouse over the **Logout** button in the upper right-hand corner of the window and left mouse click on it.

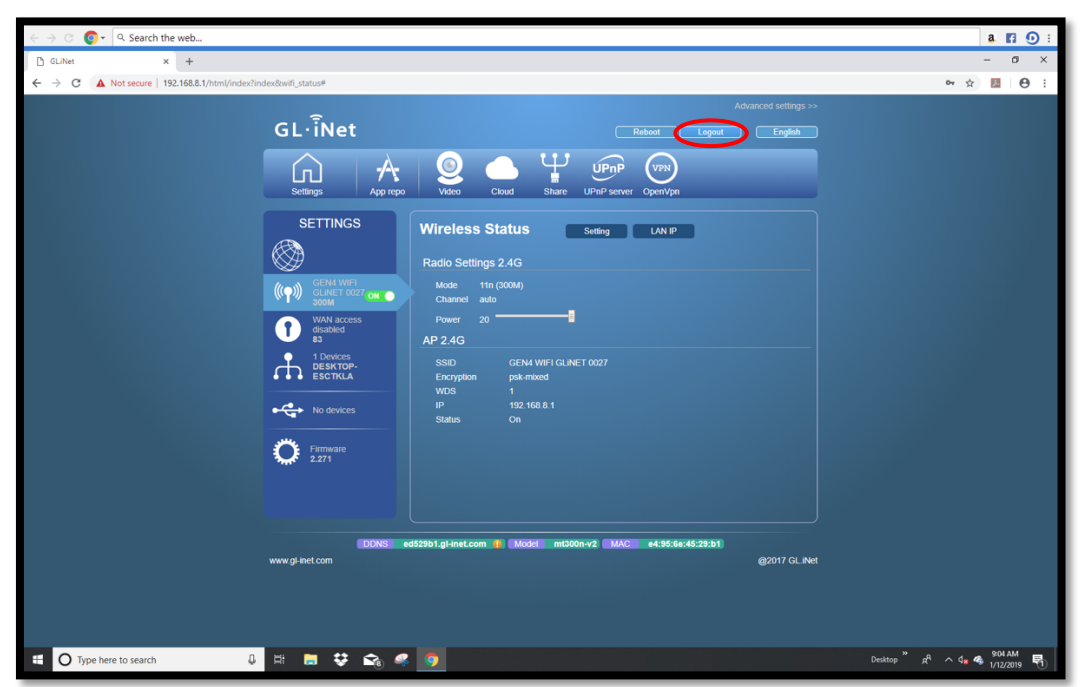

Once the **Logout** button is clicked on the wireless connection between the PC and GEN4 WIFI GLINET wireless router will be disconnected and the following window will open. Once opened, close out of the window by clicking on the **X** in the upper right-hand corner of the screen as shown below.

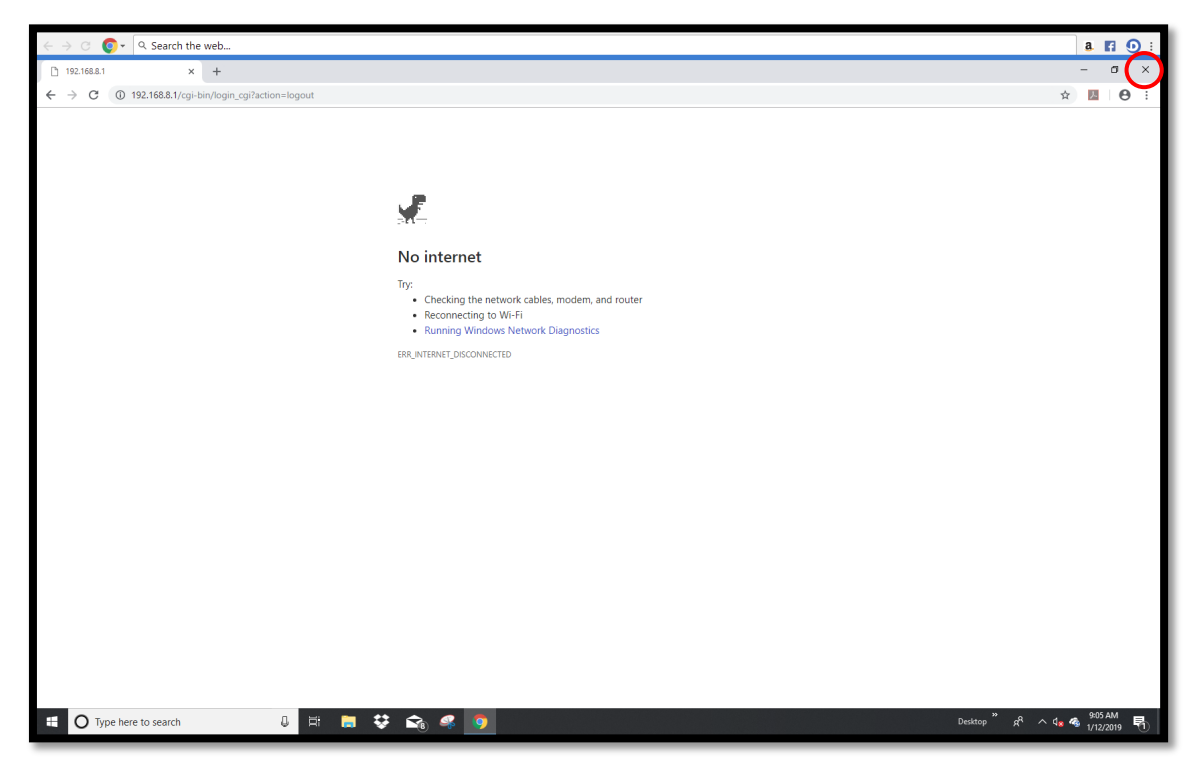

The newly created GLiNET Network Name and Password must be used to reestablish a new GEN4 WIFI GLiNET Wireless Network connection. To establish the new GEN4 WIFI GLiNET Wireless Network connection, once the PC is powered on, left mouse click on the **up arrow** in the lower right-hand corner of the tool bar as shown below.

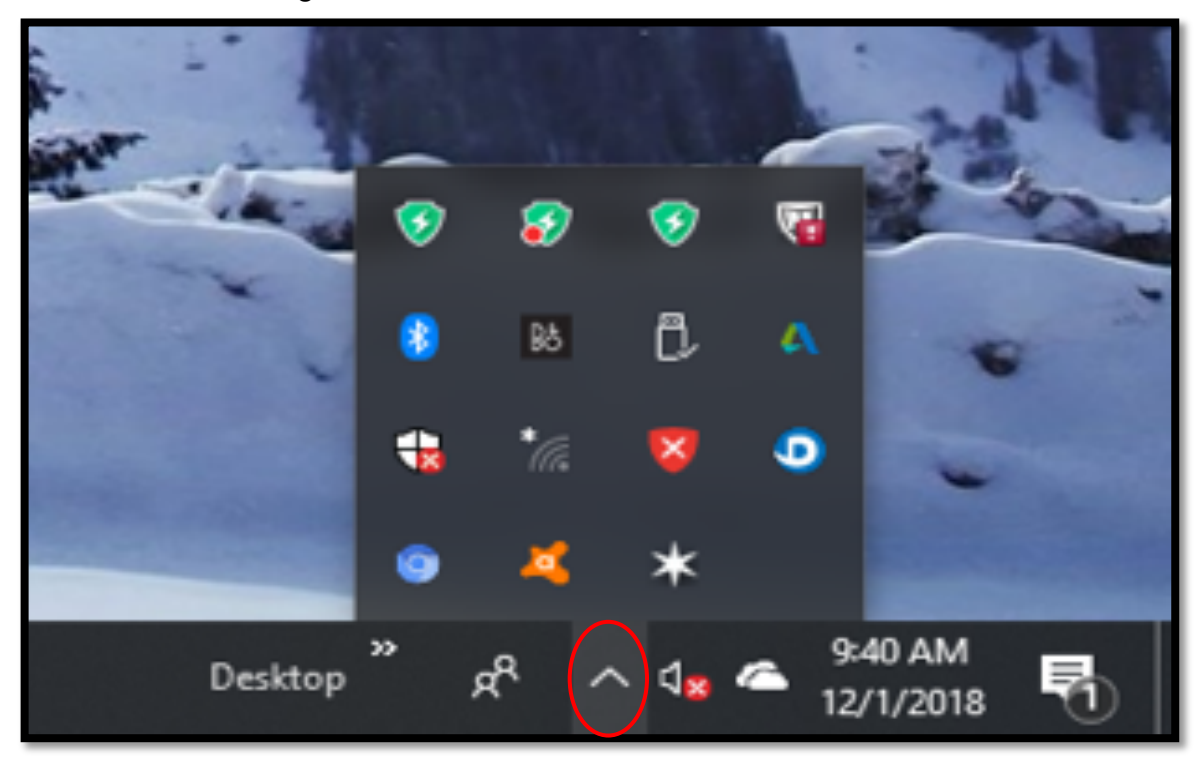

Then left mouse click on the Wireless Network icon as shown below.

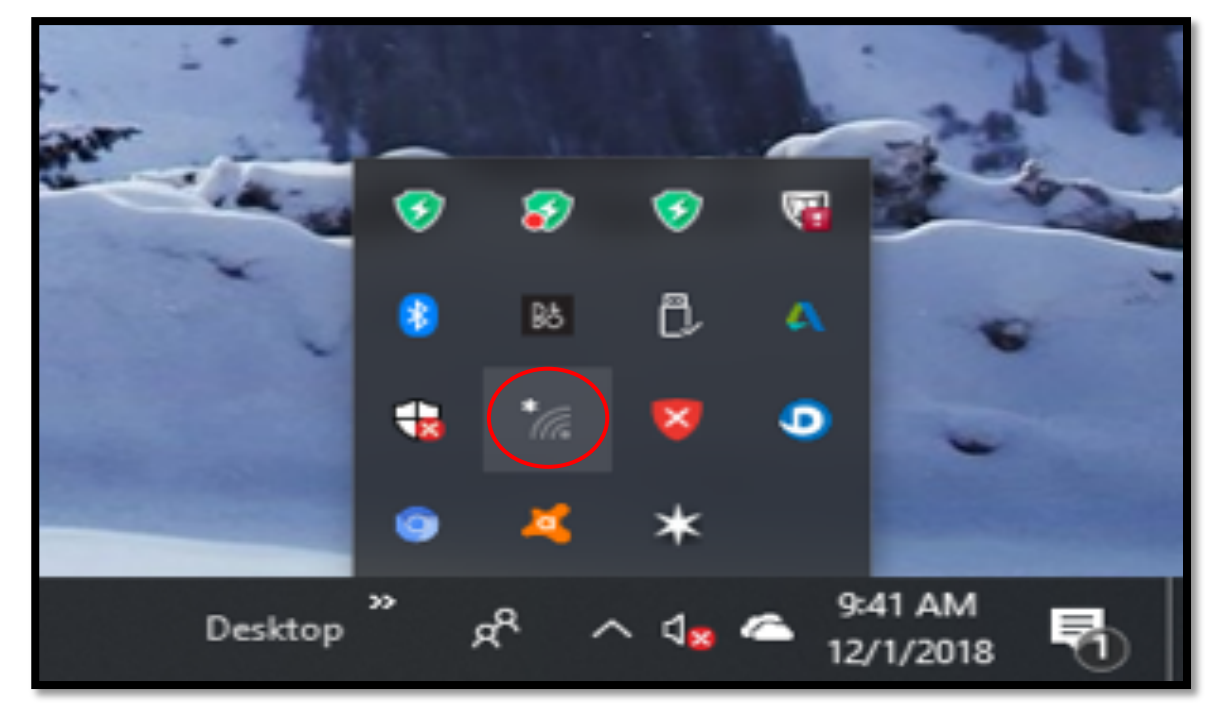

Once the **Wireless Network** window opens, highlight and left mouse click on the newly created GEN4 Wireless Network Name that was created with the GLINET online configuration tool as shown below. <u>For this example</u>, the GEN4 Wireless Network Name is; **69 CAMARO GLINET.** 

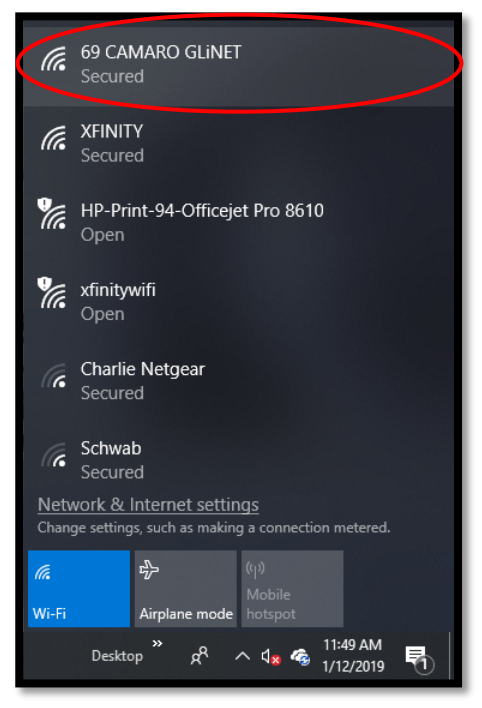

Once the **69 CAMARO GLINET** Wireless Network dialogue window opens as shown below, check the **Connect automatically** box and then left mouse click on **Connect**.

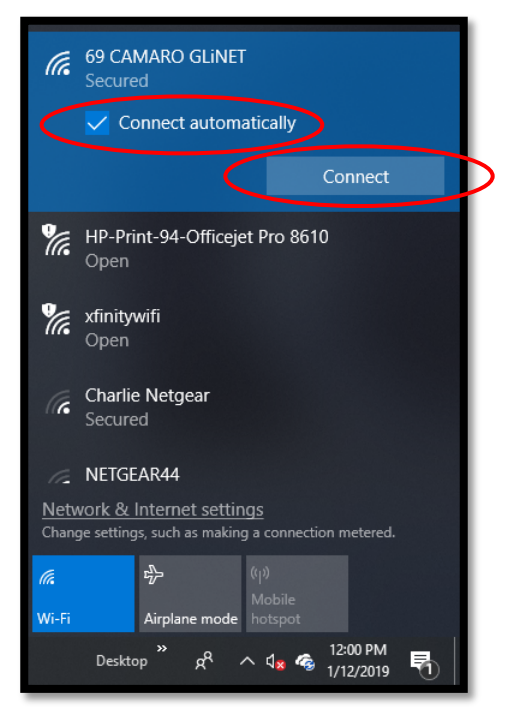

Once **Connect** is selected, the following dialogue window will open. It has a blank dialogue box under the **Enter the network security key** text. This is where the network security key needs to be entered.

# Key Point!!! The Network Security Key is also referred to as the GEN4 Wireless Network Security Key (Password).

For this example, the GEN4 Wireless Network Security Key (Password) is; **New Password** relative to the newly created Password using the GLINET online configuration tool. Type in the **New Password** and then select **Next**.

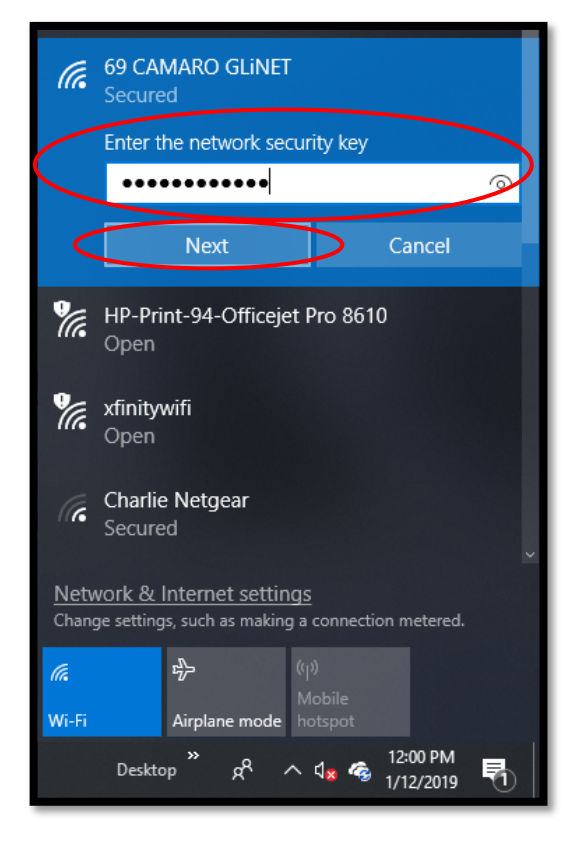

Once **Next** is selected, the following window will open asking; **Do you want to allow your PC to be discoverable by other PCs and devices on this network?** Highlight and select **No**.

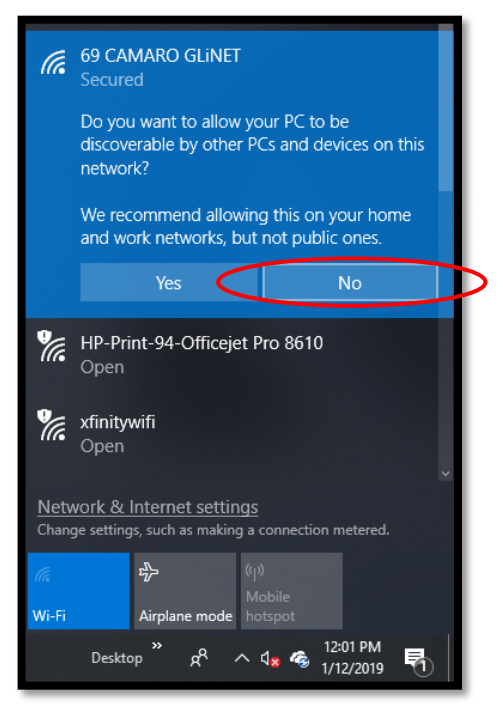

Once **No** is selected, the following window will open showing the new **69 CAMARO GLINET** Network is "**Checking network requirements**" and attempting to establish a connection.

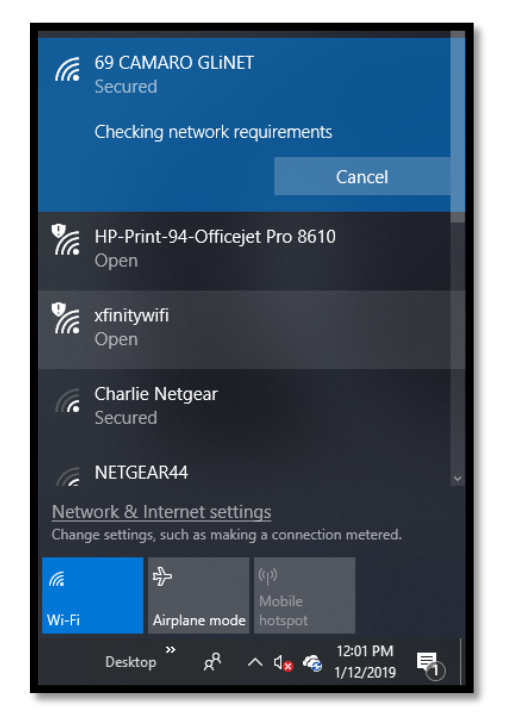

After a brief period of time, the following window will open to indicate the wireless network connection has been established between the PC and newly created **69 CAMARO GLINET** Wireless Network.

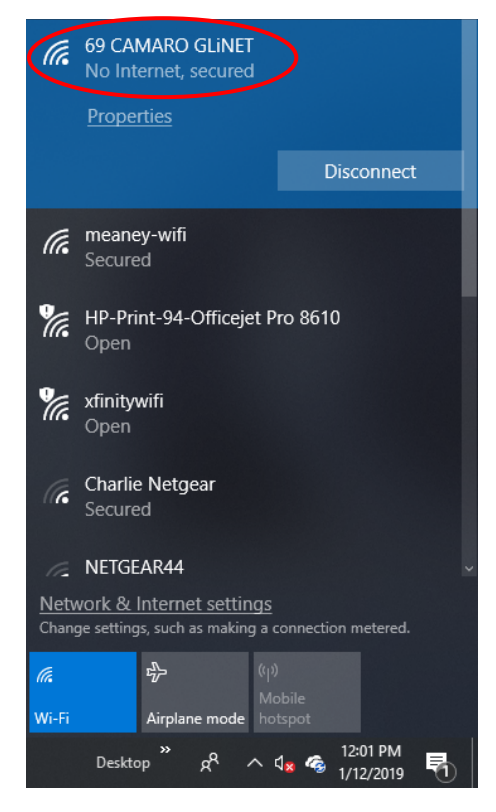